# 【EC-CUBE4 対応】 かんたんフォーム作成 プラグイン マニュアル

初版

| 作成者   | 秋吉 健      |
|-------|-----------|
| 作成日   | 2020年9月2日 |
| 最終更新日 | 2020年9月2日 |

# 目次

| 【EC-CUBE4 対応】かんたんフォーム作成 プラグイン マニュアル | 1 |
|-------------------------------------|---|
| プラグイン導入方法                           | 3 |
| プラグイン削除方法                           | 3 |
| フォームの作成画面                           | 4 |
| 基本情報                                | 6 |
| フロントページ情報                           | 7 |
| フォーム作成                              | 8 |
| フォーム作成の基本                           |   |
| フォームの入力項目について                       |   |
| フォーム送信後アクション                        |   |
| フォーム一覧画面                            |   |
| 各リンク、ボタンについて                        |   |
| フォーム ver.選択 一覧画面                    |   |
| 回答一覧画面                              |   |
| 回答詳細画面                              |   |
| ユーザーページ(フロント)                       |   |
| 入力画面                                |   |
| 確認画面                                |   |
| 完了画面                                |   |
| よくある質問                              |   |
| 作成したフォームは、公開前に確認(プレビュー)できますか?       |   |
| 自動返信メール(ユーザー宛)の宛先はどうやって定義すれば良いですか?  |   |
| 初めて利用します。入力フォームのサンプルはありますか?         |   |
| 補足事項                                |   |
| formBuilder について                    |   |

## プラグイン導入方法

EC-CUBE4公式ページのマニュアルに従ってインストールをしてください。 インストール後「有効にする」ことで、本プラグインが利用可能となります。

## 参考:EC-CUBE 4.0 系向けマニュアル(PDF)

(http://downloads.ec-cube.net/manual/v4/plugin-install-guide.pdf)

| 作成されます。      |
|--------------|
| (フォームテーブル)   |
| (フォーム詳細テーブル) |
| (フォーム回答テーブル) |
|              |

|                 | 100 AngEormBuilde | Ave of Ferror Devil dev | たわ    | ファイルを選択選択されていません |  |
|-----------------|-------------------|-------------------------|-------|------------------|--|
| かんにんフォーム作成ノラクイン | 1.0.0             | ApgFormBuilder          | 1月20月 | アップデート           |  |

## プラグイン削除方法

EC-CUBE4のマニュアルに従ってアンインストールをしてください。 アンインストールすると、関連するテーブルはすべて削除されます。一度削除されたデータは、復元はできません。 なお、プラグインを「無効」にしただけでは、データの削除は行われません。

## フォームの作成画面

プラグインインストール後、初期設定なしでフォームの作成ができます。 フォームを作成するには、プラグインインストール後に表示される左メニューの

[フォーム作成] - [フォーム作成]

のリンクから、フォーム作成画面に遷移できます。

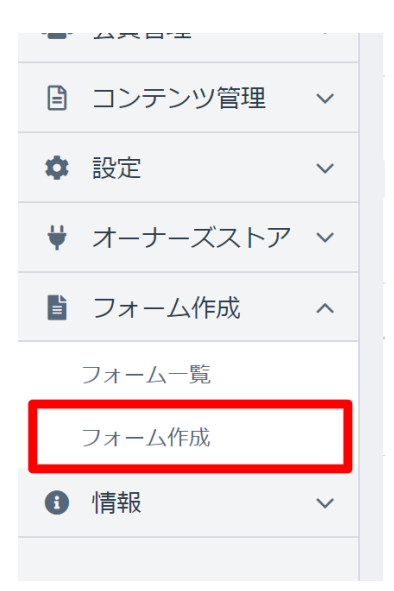

既に登録済みのフォームを編集したい場合、後述のフォーム一覧画面からリンクをクリックして、遷移してください。

| <b>.</b> EC CU8E.            | EC-CUBE4 >                     | ● 管理者様 ✔                                                                                 |
|------------------------------|--------------------------------|------------------------------------------------------------------------------------------|
|                              | フォーム作成 フォーム作成                  |                                                                                          |
| <b>谷</b> ホーム                 | 基本情報                           |                                                                                          |
| <ul> <li>♥ 商品管理 ∨</li> </ul> | フォーム名称(管理田名称) 画面               |                                                                                          |
| <b>資</b> 受注管理 ~              | ステータス 必須                       | ● 下書き ○ 公開                                                                               |
| 全員管理                         | 公開開始日 必須                       | 2020 × 09 × 02 × 19 × 47 ×                                                               |
| □ コンテンツ管理 ∨                  | 公開終了日                          |                                                                                          |
| ✿ 設定 ∨                       | ログイン時のみ公開 🚱                    | ·····································                                                    |
| ♥ オーナーズストア ∨                 |                                |                                                                                          |
| ■ フォーム作成 へ                   | フロントページ情報                      |                                                                                          |
| フォーム一覧                       |                                | フォームを新現容録した後、自動牛成されます。                                                                   |
| フォーム作成                       | ページタイトル 😮 💩 🔊                  |                                                                                          |
| ● 情報 ∨                       | 3.カノ変辺画面ニンプレート編集               | フォールを新知為得」た後、ページニンゴレート将自動生命されます                                                          |
|                              | スパノ 確認回面 テノノレート編集 完了画面テンプレート編集 | フォームで利成豆球した後、ページテンプレートが自動生成されます。<br>フォームを新規登録した後、ページテンプレートが自動生成されます。                     |
|                              |                                |                                                                                          |
|                              | フォーム作成                         |                                                                                          |
|                              |                                |                                                                                          |
|                              |                                |                                                                                          |
|                              |                                |                                                                                          |
|                              |                                |                                                                                          |
|                              |                                |                                                                                          |
|                              | 石に衣示して                         | いるフィールトをクリックするかトラックしてくたさい                                                                |
|                              |                                |                                                                                          |
|                              |                                |                                                                                          |
|                              |                                |                                                                                          |
|                              |                                |                                                                                          |
|                              |                                |                                                                                          |
|                              | フォーム送信後アクション [Rev. 1]          |                                                                                          |
|                              | 通知先メールアドレス(管理者宛)               | 複数メールアドレスを入力する場合、カンマ()区切りで入力してくだ <del>さ</del> い                                          |
|                              | 通知メール編集                        | フォームを新規登録した後、メールテンプレートが自動生成されます。                                                         |
|                              | 自動返信メール(ユーザー宛) 💡               | 無効                                                                                       |
|                              | 自動返信メール編集                      | フォームを新規登録した後、メールテンプレートが自動生成されます。                                                         |
|                              | BCCメール(管理者宛)                   | 無効                                                                                       |
|                              |                                | BCCメールは、[基本設定] の「 <b>問い合わせ受付メールアドレス</b> 」に設定されている[ <b>info@example.com</b> 」に送信され<br>ます。 |
|                              |                                |                                                                                          |
|                              | ◀ フォーム一覧                       |                                                                                          |
|                              |                                |                                                                                          |

### 基本情報

「基本情報」は、作成するフォームの基本となる情報を入力します。

#### ※※ 新規登録時 ※※

| 基本情報             |                            |
|------------------|----------------------------|
| フォーム名称(管理用名称) 必須 |                            |
| ステータス 必須         | ● 下書き ○ 公開                 |
| 公開開始日 必須         | 2020 ~ 09 ~ 02 ~ 19 ~ 47 ~ |
| 公開終了日            |                            |
| ログイン時のみ公開 😯      | 無効                         |

#### ※※ 編集時 ※※

| 基本情報            |                            |
|-----------------|----------------------------|
| フォーム名称(管理用名称) 👸 | アンケートサンプル                  |
| ステータス 必須        | ● 公開 ○ 公開停止                |
| 公開開始日 👦         | 2020 ~ 09 ~ 02 ~ 00 ~ 00 ~ |
| 公開終了日           | 2020 ~ 10 ~ 02 ~ 00 ~      |
| ログイン時のみ公開 ?     | 有効                         |

#### フォーム名称(管理用名称)

管理画面で管理するためのフォーム名称。ユーザーページには表示されません。

#### ステータス

フォームのステータス状態を選択。登録、及び編集時の状態により選択可能なステータスは変わります。 フォーム公開前:「*下書き*」「*公開*」が選択可能。「*公開*」するまではユーザーページには表示されません。 フォーム公開後:1度でも「*公開*」された場合は、「*公開*」「*公開停止*」が選択可能。 「公開停止」になるとユーザー側には表示されません。

#### 公開開始日、公開終了日

フォームの公開日を設定できます。ユーザーが開いた日付で判別されます。 フォームの公開開始日より以前、または公開終了日を過ぎていた場合、ユーザーページには表示されません。 公開終了日 を指定していない場合、有効期限なく公開状態となります。

#### ログイン時のみ公開

前述の公開条件(ステータス、公開開始日、公開終了日)を満たしていても、ユーザーがログインしていない場合 ユーザーページには表示されません。

例えば、新規会員登録特典としてプレゼント応募などを受け付けるといったことに利用できます。

#### フロントページ情報

「フロントページ情報」は、フロント(ユーザーページ)に表示する情報を入力します。

#### ※※ 新規登録時 ※※

| フロントページ情報       |                                  |
|-----------------|----------------------------------|
| フロントURL         | フォームを新規登録した後、自動生成されます。           |
| ページタイトル 😮 🜌     |                                  |
| 入力/確認画面テンプレート編集 | フォームを新規登録した後、ページテンプレートが自動生成されます。 |
| 完了画面テンプレート編集    | フォームを新規登録した後、ページテンプレートが自動生成されます。 |

#### ※※ 編集時 ※※

| フロントページ情報       |                                  |
|-----------------|----------------------------------|
| フロントURL         | http://192.168.99.105/apg_form/1 |
| ページタイトル 😧 🜌     | 商品レビュー                           |
| フォーム version 😮  | ver. 1                           |
| 入力ノ確認画面テンプレート編集 | [フォーム作成:id=1]入力/確認画面 - アンケートサンプル |
| 完了画面テンプレート編集    | [フォーム作成:id=1]完了画面 - アンケートサンプル    |
|                 |                                  |

## フロント URL

フロントに表示するURL。フォームを新規に登録した際、システムから自動で発行されます。 フロント画面やメールなどからアンケートのリンクを埋め込む場合、こちらのURLを指定してください。

#### ページタイトル

フロントに表示した際のページタイトルを指定。ユーザーがページを開いた際に表示されるタイトルです。 ※デザインテンプレートにより、独自でタイトルの出力を制御していた場合、反映されない可能性があります。

#### フロント version

作成したフォームの version(バージョン)。ステータスを「公開」にした後、フォームのバージョン管理が行われます。 バージョン管理を行うことで、フォームを公開した後でも、入力項目の編集などが可能となっています。 バージョンは、システムにより自動で発行され、後述の「フォーム作成」で項目が変更されると、自動でバージョンアップ (インクリメント)します。

#### 入力/確認画面テンプレート編集

作成したフォームの入力画面、及び確認画面のページ管理へのリンク。 新規登録すると、ユーザーページで利用されるページテンプレートが自動で作成されます。 作成されたページテンプレートは、そのままでも利用できますが、デザインなどショップオリジナルのデザインに カスタマイズできるように EC-CUBE 標準で用意されている「ページ管理」を利用して編集できます。 ただし、編集によってフォームが正常に表示される可能性もありますので、十分に注意して作業を行ってください。

#### 完了画面テンプレート編集

作成したフォームの完了画面のページ管理へのリンク。

新規登録すると、ユーザーページで利用されるページテンプレートが自動で作成されます。

作成されたページテンプレートは、そのままでも利用できますが、デザインなどショップオリジナルのデザインに

カスタマイズできるように EC-CUBE 標準で用意されている「ページ管理」を利用して編集できます。

ただし、編集によってフォームが正常に表示される可能性もありますので、十分に注意して作業を行ってください。

#### フォーム作成

「フォーム作成」は、フロント(ユーザーページ)に表示するフォームの項目を作成します。

#### ※※ 新規登録時 ※※

| フォーム作成                                    |                                           |
|-------------------------------------------|-------------------------------------------|
| フォーム作成<br>右に表示しているフィールドをクリックするかドラッグしてください | <ul> <li></li></ul>                       |
|                                           | 3 お問い合わせサンプル                              |
|                                           | <ul> <li>アンケートサンプル</li> <li>削除</li> </ul> |

## ※※編集時 ※※

| オーム作成                                                     |                                                    |
|-----------------------------------------------------------|----------------------------------------------------|
| 商品満足度に関するアンケートを受け付けております。<br>商品に関するご感想、ご要望など、お気軽にご回答ください。 | <ul> <li>ロ テキストフィールド</li> <li>同 テキストエリア</li> </ul> |
| メールアドレス *                                                 | <u>H</u> ヘッダー                                      |
| メールアドレスを入力してください                                          | ¶ 段落                                               |
| ご購入商品 *                                                   | ■ 選択                                               |
| ご購入頂きました商品を入力してください                                       | 1 チェックボックス グループ                                    |
| ご購入日                                                      | ■ ラジオボタン グループ                                      |
| 年/月/日 🗖                                                   | 🋗 日付フィールド                                          |
| 商品の満足度*                                                   | 3 お問い合わせサンプル                                       |
| 選択してください                                                  | <ul><li>アンケートサンプル</li></ul>                        |
| 理由を教えてください                                                | 削除                                                 |
| 満足度に関する理由を教えてください                                         |                                                    |
|                                                           |                                                    |
|                                                           |                                                    |
|                                                           |                                                    |

## フォーム作成の基本

フォームの作成は GUI を使って、右側の入力項目を「クリック」または「左エリアにドラッグ&ドロップ」で項目を組み立ててい くことができます。

| フォーム作成                          | 選択可能な入力項目             |
|---------------------------------|-----------------------|
|                                 | ₽ テキストフィールド           |
|                                 | ■ テキストエリア             |
| 右のサイドメニューで選択した入力項目が表示されるエリア     | H $\land$ ש $ earrow$ |
|                                 | ¶ 段落                  |
| ちに表示しているフィールドをクリックするかドラッグしてください | 📰 選択                  |
|                                 | 🧮 チェックボックス グループ       |
|                                 | π ラジオボタン グループ         |
|                                 | 🋗 日付フィールド             |
|                                 | お問い合わせサンプル            |
|                                 | ⑦ アンケートサンプル           |
|                                 | 削除                    |

## ■入力フィールド表示エリア(左エリア)

左エリアは、設置した入力フィールドが確認できるエリアです。 右エリアの入力フィールドから、クリックすると右エリアに選択した入力フィールドが挿入されます。 すでに入力フィールドが存在する場合、一番下に新しく追加されます。

## ■入力フィールド選択エリア(右エリア)

フォームを構成する入力フィールドを選択できます。 設置したい入力フィールドは、以下の通りです。

- テキストフィールド(input タグ type=text,password,email,tel)
- テキストエリア(textarea タグ
- ヘッダー(h タグ)
- 段落(説明文章など)
- 選択(セレクトボックス)
- チェックボックスグループ(input タグ type=checkbox)
- ラジオボタングループ(input タグ type=radio)
- 日付フィールド(input タグ type=date)
- お問い合わせサンプル(デフォルトのサンプルで用意されている入力フィールドを設置)※1
- アンケートサンプル(デフォルトのサンプルで用意されている入力フィールドを設置)※1

※1・・・お問い合わせサンプル、アンケートサンプルについて 初めてフォームを作成される方向けに、入力フィールドセットをサンプルとして用意しています。 他の入力フィールドと同様にクリック、またはドラッグ&ドロップで挿入可能です。 とりあえずフォーム作成をやってみたい、試してみたい方は、このサンプルセットをクリックして、挿入されるフ ィールドセットの設定内容などを確認してみてください。

#### 入力フィールド要素の操作

挿入した入力フォールドに対して、削除やコピーなど要素に対する操作ができます。 入力フィールドを挿入すると、下記のように選択した入力フィールドの情報(オプション)の編集ができるようになります。 なお、各オプションは入力フィールドにより異なるので、後述の「フォームの入力項目について」をご参照ください。 この項では、下図にある入力フィールド共通の「要素の操作エリア」について説明します。

| 2-31 F103 |                     | 要素の操作エリア | 1               |
|-----------|---------------------|----------|-----------------|
|           | 10                  |          | ₽ テキストフィールド     |
| テキストノイール  | 7                   |          | ■ テキストエリア       |
| 必須        |                     |          | H ヘッダー          |
| ラベル       | テキストフィールド           |          | ¶ 段落            |
| ヘルプテキスト   |                     |          | ₩ 選択            |
| プレースホル    |                     |          | デ チェックボックス グループ |
| 么前        | tevt_15001056/2728  |          | π ラジオボタン グループ   |
| ניו בר    | lext-1555105045720  |          | 🛗 日付フィールド       |
| 値         | 値                   |          | お問い合わせサンプル      |
| タイプ       | テキストフィールド           | ~        | アンケートサンプル       |
| 文字数上限     | 要素の操作エリア②       閉じる |          |                 |

なお、後述の「編集」及び「閉じる」をクリックするとオプションの編集エリアは閉じられ、下記のような表示となります。

| フォーム作成    |       |                                                                                                    |
|-----------|-------|----------------------------------------------------------------------------------------------------|
| テキストフィールド | × / C | <ul> <li>              テキストフィールド      </li> <li>             テキストエリア         </li> <li>             H ヘッダー         </li> </ul> |

### 要素の操作エリア①

要素の操作エリア①は、操作したい入力フィールドにマウスを合わせると表示されます。 表示された要素エリアの各ボタンをクリックすることで、入力フィールド毎に操作が行えます。

### ■削除

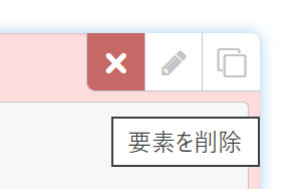

要素の削除が行えます。削除をした後、「登録」ボタンをクリックすることで反映されます。

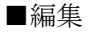

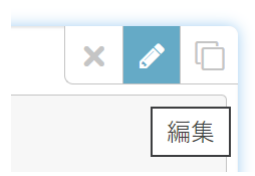

入力フィールドのオプション編集エリアの開閉が行えます。

編集エリアが表示されているときにクリックすると閉じられ、編集エリアが閉じているときにクリックすると開かれます。 なお、編集エリアを閉じる操作は、後述の要素の操作エリア②の「閉じる」をクリックしたときと同じ動作となります。

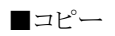

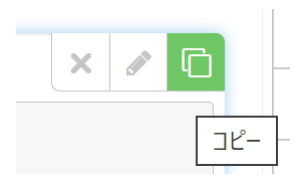

入力フィールドのコピーが行えます。 「コピー」をクリックすると、コピー元の入力フィールドの下に、新たに入力フィールドが挿入されます。 コピー後、「登録」ボタンをクリックすることで反映されます。

#### 要素の操作エリア②

要素の操作エリア②は、オプション編集エリアが表示されている状態のときに表示されています。

## ■閉じる

オプション編集エリアを閉じます。 閉じた編集エリアを開くには、要素の操作エリア①の「編集」をクリックしてください。

## フォームの入力項目について

フォームの登録、編集時にフォームの入力フィールドを自由に組み立てていくことができます。 各フィールドには、設定可能なプロパティがあり、フィールド毎に設定可能です。

## テキストフィールド

テキストフィールドは、1 行テキストが入力できる項目です。 HTML 標準の input タグが出力されます。

| テキストフィール | 2                  | ₽ テキストフィールド     |
|----------|--------------------|-----------------|
|          | · ·                | ■ テキストエリア       |
| 必須       |                    | H ヘッダー          |
| ラベル      | テキストフィールド          | ¶ 段落            |
| ヘルプテキスト  |                    | ■ 選択            |
| プレースホル   |                    | 🧮 チェックボックス グループ |
| 名前       | text-1599047110034 | . = ラジオボタン グループ |
|          |                    | 🛗 日付フィールド       |
| 値        | 値                  | お問い合わせサンプル      |
| タイプ      | テキストフィールド          | ⑦ アンケートサンプル     |
| 文字数上限    |                    |                 |

#### 必須

入力を必須にするか、未入力を許容するかを指定します。 ユーザーに必ず入力させたい項目は、チェックをいれてください。

## ラベル

入力項目の名称(ラベル)を指定します。

#### ヘルプテキスト

入力する内容について補足説明をしたい場合などに入力します。 html コード を入力した場合、html のタグを認識しそのまま反映されます。

## プレースホルダー

入力する前に表示される補助テキストが入力できます。 Html 標準の placeholder として出力されます。

## 名前

フィールドの名前です。こちらは、システムから自動で発行されます。 この項目は、入力フィールドを示す一意の名前としてシステムで利用され、編集できません。 Html 標準の name として出力されます。

#### 値

画面表示にデフォルトの値として出力したい内容が入力できます。 デフォルト値を定義したい場合に利用可能です。

#### タイプ

テキストフィールドのタイプ(input タグの type)の指定ができます。 定義可能なタイプは、以下の通り。

| テキストフィールド          | <pre>: <input type="text"/></pre> |
|--------------------|-----------------------------------|
| password           | : <input type="password"/>        |
| email( <b>*1</b> ) | : <input type="email"/>           |
| tel                | : <input type="tel"/>             |

\*1・・・ email について email は、後述の「自動返信メール(ユーザー宛)」の宛先として利用されます。 自動返信メールの機能を利用される場合、必ずタイプに email を指定したテキストフィールドを作成してく ださい。 なお、入力項目に複数 email タイプをもつテキストフィールドが複数存在した場合、もっとも最上部に配置 したテキストフィールドの項目が自動返信メールの宛先として利用されます。

## 文字数上限

入力可能な文字数を制限することができます。

ユーザーは、指定した文字数以上の文字は入力できなくなります。

### テキストエリア

テキストエリアは、複数行テキストが入力できる項目です。 HTML標準の textarea タグが出力されます。

|         |                        | d | コ テキストフィールド     |
|---------|------------------------|---|-----------------|
| -キストエリア |                        | [ | ヨ テキストエリア       |
| 必須      |                        | ] | H ヘッダー          |
| ラベル     | テキストエリア                |   | ¶ 段落            |
| ヘルプテキスト |                        | E | ॗ 選択            |
| プレースホル  |                        | 3 | Ξ チェックボックス グループ |
| 乙兰      | teuteres 150000104046  |   | Ξ ラジオボタン グループ   |
| 石町      | lextarea-1599096194946 |   | 🎽 日付フィールド       |
| 値       | 値                      |   | ま問い合わせサンプル      |
| タイプ     | テキストエリア                | ~ | アンケートサンプル       |
| 文字数上限   |                        |   |                 |
| 行数      |                        |   |                 |

## 必須

入力を必須にするか、未入力を許容するかを指定します。 ユーザーに必ず入力させたい項目は、チェックをいれてください。

## ラベル

入力項目の名称(ラベル)を指定します。

#### ヘルプテキスト

入力する内容について補足説明をしたい場合などに入力します。 html コード を入力した場合、html のタグを認識しそのまま反映されます。

#### プレースホルダー

入力する前に表示される補助テキストが入力できます。 Html 標準の placeholder として出力されます。

#### 名前

フィールドの名前です。こちらは、システムから自動で発行されます。 この項目は、入力フィールドを示す一意の名前としてシステムで利用され、編集できません。 Html 標準の name として出力されます。

#### 値

画面表示にデフォルトの値として出力したい内容が入力できます。 デフォルト値を定義したい場合に利用可能です。

## タイプ

「テキストエリア」のみ選択可能です。

## 文字数上限

入力可能な文字数を制限することができます。

ユーザーは、指定した文字数以上の文字は入力できなくなります。

## 行数

表示するテキストエリアの行数が指定できます。

入力項目の表示上の桁数の制御が可能で、実際にユーザーが入力する内容の行数を制御するものでありません。 指定した桁数は、textarea タグの rows の値として出力されます。

#### ヘッダー

ヘッダーは、サブタイトルなどを定義できるフィールドです。

HTML 標準の h1~h6 タグを出力できます。

|     |       |     |   | ₽ テキストフィールド    |
|-----|-------|-----|---|----------------|
| ツター |       |     |   | ■ テキストエリア      |
| ラベ  | ルヘッダー |     |   | H ヘッダー         |
| タイ: | プ h1  |     | ~ | ¶ 段落           |
|     |       | 閉じる |   | ■ 選択           |
|     |       |     |   | Ξ チェックボックス グルー |
|     |       |     |   | ☶ ラジオボタン グループ  |
|     |       |     |   | 🋗 日付フィールド      |
|     |       |     |   | お問い合わせサンプル     |
|     |       |     |   | アンケートサンプル      |

## ラベル

ヘッダーに出力する文言を指定できます。

## タイプ

出力したいヘッダータグ(h)タグのタイプを指定できます。 指定可能なタグは、h1~h6(\*1)です。

\*1・・・どのタイプを選択するかは、ページの構成要素から選択するのが一般的です。 選択基準がよくわからないというかたは、HTML 標準の h タグについて調べてみることをおすすめします。 システム上、特に利用するタイプに制限はありませんが、フォーム作成時に自動出力されるページレイアウト では h1 タグはすでに利用されているため、h2 タグから利用されることをおすすめします。

#### 段落

段落は、入力フォームの途中で説明文などのテキストを挿入できるフィールドです。

| 段落    |         |     |   | ₽ テキストフィールド                    |
|-------|---------|-----|---|--------------------------------|
|       | ED. the |     |   | ■ テキストエリア                      |
| コンテンツ | 拉洛      |     |   | $H \land \forall \forall \neg$ |
|       |         |     |   | ¶ 段落                           |
|       |         |     |   | ■ 選択                           |
|       |         |     |   | 三 チェックボックス グループ                |
| タイプ   | р       |     | ~ | ☶ ラジオボタン グループ                  |
|       |         | 閉じる |   | 🋗 日付フィールド                      |
|       |         |     |   | <ul><li>お問い合わせサンプル</li></ul>   |
|       |         |     |   | 3 アンケートサンプル                    |

#### コンテンツ

挿入するテキストを入力します。

## タイプ

タイプは、フロント表示時のhtmlタグの指定が行えます。 選択可能なタイプは、以下の通り。

p :タグ address :<address> タグ blockquote :<blockquote > タグ

各タグついてはの説明は、一般的な html 標準の説明などをご参照ください。

## 選択

選択は、セレクトボックス(select)が表示できるフィールドです。

予め決められた複数の候補の中から選択させたい場合に利用します。

|             |                      |           | ₽ テキストフィーノ        | レド           |
|-------------|----------------------|-----------|-------------------|--------------|
| <b>莲</b> /八 |                      |           | ■ テキストエリア         |              |
| 必須          |                      |           | H ヘッダー            |              |
| ラベル         | 選択                   |           | ¶ 段落              |              |
| ヘルプテキスト     |                      |           | ■ 選択              |              |
| プレースホルダー    |                      |           | <b>三</b> チェックボックス | <b>スグループ</b> |
| 名前          | select-1599122061994 | ■ ラジオボタング | ループ               |              |
|             | □複数選択を許可する           |           | 田付フィールド           |              |
|             |                      |           | お問い合わせサ           | ンプル          |
| オプション       | Option 1             | option-1  | ⑦ アンケートサン         | プル           |
|             | Option 2             | option-2  | ×                 |              |
|             | Option 3             | option-3  | ×                 |              |
|             |                      |           | オプションを追加          |              |

#### 必須

入力を必須にするか、未入力を許容するかを指定します。 ユーザーに必ず入力させたい項目は、チェックをいれてください。

#### ラベル

入力項目の名称(ラベル)を指定します。

### ヘルプテキスト

選択する内容について補足説明をしたい場合などに入力します。 html コード を入力した場合、html のタグを認識しそのまま反映されます。

## プレースホルダー

入力する前に表示される補助テキストが入力できます。 Html 標準の placeholder として出力されます。

#### 名前

フィールドの名前です。こちらは、システムから自動で発行されます。 この項目は、入力フィールドを示す一意の名前としてシステムで利用され、編集できません。 Html 標準の name として出力されます。

### 複数選択を許可する

セレクトボックスの複数選択(マルチ選択)を可能にします。 出力されるタグには、select タグの multiple 属性が付与されます。

#### 複数選択を許可する

セレクトボックスの複数選択(マルチ選択)を可能にします。

## オプション

選択可能な候補(選択肢)を編集できます。

選択フィールドを追加すると、デフォルトで以下のようなオプション(選択肢)がデフォルトで3行用意されています。

| オプション | ٢ | Option 1   | option-1   |       |
|-------|---|------------|------------|-------|
|       | 0 | Option 2   | option-2   | ×     |
|       | 0 | Option 3   | option-3   | ×     |
|       |   | 選択肢の名称 閉じる | 選択肢を示す内部力シ | シンを追加 |

左エリア:ユーザーページで表示される名称。

右エリア:選択肢をシステムで処理するための内部コード。

なお、右エリアの内部コードが選択肢の中で重複した場合、システム側で選択肢が判別つかなくなるので、 必ず重複しないコードを設定してください。

選択肢を追加したい場合、「オプションを追加」ボタンをクリックすることで、さらに増やすことができます。

#### チェックボックスグループ

チェックボックスグループは、チェックボックス(input type="checkbox")が表示できるフィールドです。 複数の選択肢の中から未選択、または複数選択をさせたい場合などに利用します。

|          |                              | Ф テキストフィールド     |
|----------|------------------------------|-----------------|
| チェックホックス | クループ                         | ■ テキストエリア       |
| 必須       |                              | H ヘッダー          |
| ラベル      | チェックボックス グループ                | ¶ 段落            |
| ヘルプテキスト  |                              | ■ 選択            |
| 名前       | checkbox-group-1599126694339 | デ チェックボックス グループ |
| オプション    |                              | ☶ ラジオボタン グループ   |
| 10000    | Option 1 option-1            | 🋗 日付フィールド       |
|          | オプションを追加                     | お問い合わせサンプル      |
|          |                              | ┛ アンケートサンプル     |

#### 必須

入力を必須にするか、未入力を許容するかを指定します。 ユーザーに必ず入力させたい項目は、チェックをいれてください。

#### ラベル

入力項目の名称(ラベル)を指定します。

#### ヘルプテキスト

選択する内容について補足説明をしたい場合などに入力します。 html コード を入力した場合、html のタグを認識しそのまま反映されます。

## 名前

フィールドの名前です。こちらは、システムから自動で発行されます。 この項目は、入力フィールドを示す一意の名前としてシステムで利用され、編集できません。 Html 標準の name として出力されます。

## オプション

選択可能な候補(選択肢)を編集できます。

選択フィールドを追加すると、デフォルトで以下のようなオプション(選択肢)がデフォルトで1行用意されています。

| オプション | Option 1   | option-1     |       |
|-------|------------|--------------|-------|
|       | <br>選択肢の名称 | 選択肢を示す内部コィッジ | ョンを追加 |

左エリア:ユーザーページで表示される名称。

右エリア:選択肢をシステムで処理するための内部コード。

なお、右エリアの内部コードが選択肢の中で重複した場合、システム側で選択肢が判別つかなくなるので、 必ず重複しないコードを設定してください。

選択肢を追加したい場合、「オプションを追加」ボタンをクリックすることで、さらに増やすことができます。

## ラジオボタングループ

ラジオボタングループは、ラジオボタン (input type="radio")が表示できるフィールドです。 複数の選択肢の中から1つ選択させたい場合に利用します。

| ジオボタン グル | ,プ                       |          |          | ₽ テキストフィールド                          |
|----------|--------------------------|----------|----------|--------------------------------------|
|          | _                        |          |          | ■ テキストエリア                            |
| 必須       |                          |          |          | H ヘッダー                               |
| ラベル      | ラジオボタン グループ              |          |          | ¶ 段落                                 |
| ヘルプテキスト  |                          |          |          | ■ 選択                                 |
| 名前       | radio-group-159912779823 | 8        |          | デ チェックボックス グルーフ                      |
|          |                          |          |          | ☶ ラジオボタン グループ                        |
| オフション    | Option 1                 | option-1 |          | 🋗 日付フィールド                            |
|          | Option 2                 | option-2 | ×        | <ul><li>     お問い合わせサンプル   </li></ul> |
|          | Option 3                 | option-3 | ×        | ⑦ アンケートサンプル                          |
|          |                          |          | オプションを追加 |                                      |

## 必須

入力を必須にするか、未入力を許容するかを指定します。 ユーザーに必ず入力させたい項目は、チェックをいれてください。

#### ラベル

入力項目の名称(ラベル)を指定します。

#### ヘルプテキスト

選択する内容について補足説明をしたい場合などに入力します。 html コード を入力した場合、html のタグを認識しそのまま反映されます。

### 名前

フィールドの名前です。こちらは、システムから自動で発行されます。 この項目は、入力フィールドを示す一意の名前としてシステムで利用され、編集できません。 Html 標準の name として出力されます。

## オプション

選択可能な候補(選択肢)を編集できます。

選択フィールドを追加すると、デフォルトで以下のようなオプション(選択肢)がデフォルトで3行用意されています。

| オプション | ٢ | Option 1   | option-1   |       |
|-------|---|------------|------------|-------|
|       | 0 | Option 2   | option-2   | ×     |
|       | 0 | Option 3   | option-3   | ×     |
|       |   | 選択肢の名称 閉じる | 選択肢を示す内部コー | シンを追加 |

左エリア:ユーザーページで表示される名称。

右エリア:選択肢をシステムで処理するための内部コード。

なお、右エリアの内部コードが選択肢の中で重複した場合、システム側で選択肢が判別つかなくなるので、 必ず重複しないコードを設定してください。

選択肢を追加したい場合、「オプションを追加」ボタンをクリックすることで、さらに増やすことができます。

## 日付フィールド

日付フィールドは、日付を入力させたい場合に利用するフィールドです。 出力される html タグは、(input type="date")です。

| ヨ付フィールド  |                    | ♪ テキストフィールド                           |
|----------|--------------------|---------------------------------------|
| 必須       |                    | ■ テキストエリア                             |
|          |                    | H ヘッダー                                |
| ラベル      | 日付フィールド            | ¶ 段落                                  |
| ヘルプテキスト  |                    | ■ 選択                                  |
| プレースホルダー |                    | ===================================== |
|          |                    | ■ ラジオボタン グループ                         |
| 名前       | date-1599128634593 | ● 日付フィールド                             |
| 値        | 値                  | ● お問い合わせせンブル                          |
|          | 閉じる                |                                       |

#### 必須

入力を必須にするか、未入力を許容するかを指定します。 ユーザーに必ず入力させたい項目は、チェックをいれてください。

#### ラベル

入力項目の名称(ラベル)を指定します。

#### ヘルプテキスト

選択する内容について補足説明をしたい場合などに入力します。 html コード を入力した場合、html のタグを認識しそのまま反映されます。

#### プレースホルダー

入力する前に表示される補助テキストが入力できます。 Html 標準の placeholder として出力されます。

#### 名前

フィールドの名前です。こちらは、システムから自動で発行されます。 この項目は、入力フィールドを示す一意の名前としてシステムで利用され、編集できません。 Html 標準の name として出力されます。

#### 値

画面表示にデフォルトの値として出力したい内容が入力できます。 デフォルト値を定義したい場合に利用可能です。

#### ※日付フィールドを使う場合の注意

日付フィールドは、input タグの type を date タグとして指定するための入力フィールドです。 しかし、IE11 などの古いバージョンでは、type=date は対応しておりません。 そのため、システムから出力されるユーザーページのページテンプレートでは、type="date"が利用できない ブラウザの場合は、jquery-ui のカレンダー (https://jqueryui.com/datepicker/) を利用しています。 もし、jquery-ui を利用したくないなどありましたら、出力される「入力/確認画面テンプレート」を編集してご 利用するようにしてください。

#### お問い合わせサンプル、アンケートサンプル

このフィールドは、初めてフォーム作成プラグインを使う方などのために、予め用意した入力フィールドのセットが一括で挿入 できます。

インストール直後など、初めて利用するけどよくわからないという場合は、まずはこのサンプルフィールドを「クリック」または「ド ラッグ&ドロップ」で挿入し、登録してみてください。

挿入したサンプルセットは、そのままでも利用可能です。

| 商品満足度に関するアンケートを受け付けております。<br>商品に関するご威想、ご要望など、お気軽にご回答ください |                             | ,           |
|----------------------------------------------------------|-----------------------------|-------------|
|                                                          |                             |             |
|                                                          | H ~y9-                      |             |
|                                                          | ¶ 段落                        |             |
| ご購入商品 *                                                  | ■ 選択                        |             |
| ご購入頂きました商品を入力してください                                      | 三 チェックボック                   | スグループ       |
| ご購入日                                                     | ; = ラジオボタンク                 | <b></b> ループ |
| 年/月/日                                                    | 🛗 日付フィールド                   |             |
| 商品の満足度*                                                  | ● お問い合わせち                   | サンプル        |
| 選択してください                                                 | <ul> <li>アンケートサン</li> </ul> | プル          |
| <b>理由を教えてください</b>                                        |                             |             |
| 満足度に関する理由を教えてください                                        |                             |             |
|                                                          |                             |             |
|                                                          |                             |             |
|                                                          |                             |             |

## フォーム送信後アクション

ユーザーページにて、ユーザーがフォームを送信した後のアクションについて定義します。

#### ※※ 新規登録時 ※※

| フォーム送信後アクション       |                                                                                                |
|--------------------|------------------------------------------------------------------------------------------------|
| 通知先メールアドレス(管理者宛) 😯 | 複数メールアドレスを入力する場合、カンマ(,)区切りで入力してください                                                            |
| 通知メール編集            | フォームを新規登録した後、メールテンプレートが自動生成されます。                                                               |
| 自動返信メール(ユーザー宛) 💡   | 無効                                                                                             |
| 自動返信メール編集          | フォームを新規登録した後、メールテンプレートが自動生成されます。                                                               |
| BCCメール(管理者宛) 😯     | 無効<br>BCCメールは、[基本設定] の「 <b>問い合わせ受付メールアドレス</b> 」に設定されている[ <b>info@example.com</b> 」に送信されま<br>す。 |

#### ※※ 編集時 ※※

| フォーム送信後アクション       |                                                                                                   |
|--------------------|---------------------------------------------------------------------------------------------------|
| 通知先メールアドレス(管理者宛) 💡 | example@example.com                                                                               |
| 通知メール編集            | [フォーム作成:id=1]通知メール(管理者宛) - アンケートサンプル                                                              |
| 自動返信メール(ユーザー宛) ?   | 有効                                                                                                |
| 自動返信メール編集          | <br>[フォーム作成:id=1]自動返信メール(ユーザー宛) - アンケートサンプル                                                       |
| BCCメール(管理者宛) 🚱     | 「「「有効<br>BCCメールは、[基本設定] の「 <b>問い合わせ受付メールアドレス</b> 」に設定されている[ <b>info@example.com</b> 」に送信されま<br>す。 |

#### 通知先メールアドレス(管理者宛)

ユーザーページでフォームが送信された際、メールを送信することができます。 カンマ(,)区切りで複数入力することで、複数の宛先にメールを送信します。 メールが特に不要な場合は、入力欄を空欄で保存してください。

#### 通知メール編集

管理者宛の通知メールについて、自由にカスタマイズすることができます。

メールテンプレートは、フォームを新規登録した際に自動生成され、EC-CUBE 標準機能の

「メール管理」にて編集できます。

新規登録後、編集画面を開くと、メール編集画面へのリンクが作成されますので、そのリンクから遷移してください。

#### 自動返信メール(ユーザー宛)

「有効」にした場合、フォーム送信時、入力したユーザー宛に送信内容といったメールを自動返信することができます。

## 自動返信メールの宛先は、フォーム作成時に「テキストフィールド」の「タイプ」で email を指定されたフィー ルドの入力項目がその対象となります。 複数の テキストフィールド(タイプ:email)が存在する場合、最上部に配置された入力項目の値が、その対象 となります。

#### 自動返信メール編集

管理者宛の通知メールについて、自由にカスタマイズすることができます。

メールテンプレートは、フォームを新規登録した際に自動生成され、EC-CUBE標準機能の

「メール管理」にて編集できます。

新規登録後、編集画面を開くと、メール編集画面へのリンクが作成されますので、そのリンクから遷移してください。

## フォーム一覧画面

|                          | EC-CUBE4 >            |       |            |            |     |   | 6 | 管理     | 者様 🗸 |
|--------------------------|-----------------------|-------|------------|------------|-----|---|---|--------|------|
| 🕋 ホーム                    | フォーム一覧 フォーム作成         |       |            |            |     |   |   |        |      |
| ☞ 商品管理 ∨                 | 新規作成                  |       |            |            |     |   |   |        | 0件 🜢 |
| ▶ 受注管理 ∨                 | ID フォーム名              | ステータス | 公開開始       | 公園終了       | 回答数 |   |   |        |      |
| ▲ 会員管理 ∨                 | 2 お問い合わせフォーム [ver. 1] | 下書さ   | 2020/09/04 |            | 0   | ٢ | Ē | þ      | ×    |
| コンテンツ管理       イ          | 1 アンケートサンプル [ver. 1]  | 公開    | 2020/09/02 | 2020/10/02 | 1   | ٢ | Ē | -<br>D | ×    |
| ✿ 設定 ∨                   |                       |       |            |            |     |   |   |        |      |
| ♥ オーナーズストア ~             |                       |       |            |            |     |   |   |        |      |
| 🖹 フォーム作成 🔷 🔨             |                       |       |            |            |     |   |   |        |      |
| フォーム一覧                   |                       |       |            |            |     |   |   |        |      |
| フォーム作成                   |                       |       |            |            |     |   |   |        |      |
| <ul> <li>情報 ~</li> </ul> |                       |       |            |            |     |   |   |        |      |
|                          |                       |       |            |            |     |   |   |        |      |
|                          |                       |       |            |            |     |   |   |        |      |
|                          |                       |       |            |            |     |   |   |        |      |
|                          |                       |       |            |            |     |   |   |        |      |
|                          |                       |       |            |            |     |   |   |        |      |
|                          |                       |       |            |            |     |   |   |        | Ø    |
|                          |                       |       |            |            |     |   |   |        |      |

作成したフォームの一覧画面を参照することができます。

左メニューの [フォーム作成] - [フォーム一覧]から遷移します。

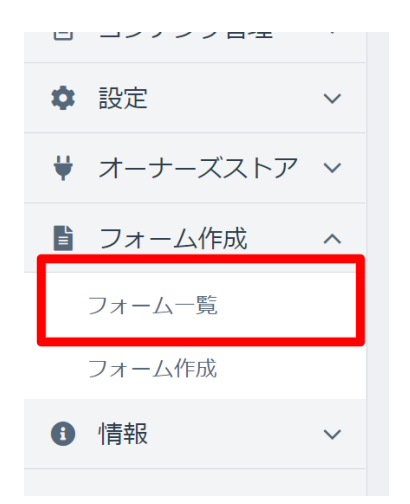

## 各リンク、ボタンについて

フォーム一覧画面から、各ページへのリンク、及び削除、コピーといった操作ができます。

| フォ | ーム一覧 フォーム作成         |       |            |            |     |   |     |   |       |
|----|---------------------|-------|------------|------------|-----|---|-----|---|-------|
| 新規 | 作成                  |       |            |            |     |   |     |   | 50作 🗢 |
| ID | フォーム名 ②             | ステータス | 公開開始       | 公開終了       | 回答数 | 4 | (5) | 6 | 7     |
| 2  | お問い合わせフォーム [ver. 1] | ち書す   | 2020/09/04 |            | 0   | ۲ | Ē   | ¢ | ×     |
| 1  | アンケートサンプル [ver. 1]  | 公開    | 2020/09/02 | 2020/10/02 | 1 3 | ۲ | Ē   | ¢ | ×     |
|    |                     |       |            |            | —   |   |     |   |       |
|    |                     |       |            |            |     |   |     |   |       |

- ① 新規作成 [ボタン] フォームの新規作成画面に遷移。
- ② フォーム名 [リンク] 作成済みのフォームの編集画面に遷移。
- ③ 回答数 [リンク] フォーム ver. 選択画面に遷移。ユーザーの回答を参照、ダウンロードしたい場合はこちら。
- ④ (アイコン)フロントページ [リンク] ユーザーページ(フロント)のフォーム画面を表示。
- ⑤ (アイコン)回答数 [リンク] ③の「回答数」と同じ振る舞い。
- ⑥ (アイコン)複製 [ボタン] 該当フォームのコピーを作成。コピーすると、「下書き」状態で追加されます。
- ⑦ (アイコン)削除[ボタン] 該当フォームを削除。削除すると、フォーム一覧から表示されなくなります。

## フォーム ver.選択 一覧画面

フォーム一覧画面から「回答数」のリンクをクリックすることで遷移できます。

本プラグインでは、フォーム公開後でも入力内容を編集できるようにするためにバージョン(ver.)管理を行っています。 そのため、ユーザーページから送信された回答を確認するためには、対象のバージョンを選択する必要があります。

| ecicube.      | EC-CUBE4 >                                      |                                  |                     | 😢 管理者様 🗸 |
|---------------|-------------------------------------------------|----------------------------------|---------------------|----------|
| <b>谷</b> ホーム  | アンケートサンプル - フォー                                 | ム Ver. 選択 フォーム作成                 |                     |          |
| ♥ 商品管理 ∨      |                                                 |                                  |                     |          |
| ⋛ 受注管理 ∨      | 回答は、フォームのバージョン毎にダ<br>また、一覧より <b>回答一覧</b> を選択するこ | ウンロード可能です。<br>とで、画面上でも回答一覧を見ることが | できます。               |          |
| ▲ 会員管理 ∨      |                                                 |                                  |                     |          |
| 🖹 コンテンツ管理 🗸 🗸 | 現在のフォーム Version:2 (1)<br>回答なしのバージョンも表示 🚱        |                                  |                     |          |
| ✿ 設定 ~        | 無効                                              | 2                                |                     |          |
| ♥ オーナーズストア ~  | ID version $7\pi - 3$                           | ム更新日回答数                          | 最新回答日時              | 3 4      |
| ■ フォーム作成 へ    | 3 2 2020/05                                     | 9/04 2                           | 2020/09/04 18:22:52 | ∷≣ ∎     |
| フォーム一覧        | 1 1 2020/09                                     | 9/04 1                           |                     | ∷ 6      |
| フォーム作成        |                                                 |                                  |                     |          |
| ● 情報 ~        |                                                 |                                  |                     |          |
|               |                                                 |                                  |                     |          |
|               |                                                 |                                  |                     |          |
|               |                                                 |                                  |                     |          |
|               | ◀ フォーム一覧                                        |                                  |                     | Ø        |

- ① 回答なしのバージョンも表示 ユーザーの回答がないフォームのバージョンも表示させたい場合、「有効」にします。
- ② 回答数 [リンク] 回答一覧ページに遷移します。
- ③ (アイコン)回答一覧 [リンク] ②と同じ振る舞い。
- ④ (アイコン)すべての回答をダウンロード [ボタン] 送信されたすべての回答を CSV でダウンロードできます。

## 回答一覧画面

|              |   | EC-CUBE4 >          |                         | ❷ 管理者 様 ✔ |
|--------------|---|---------------------|-------------------------|-----------|
| <b>谷</b> ホーム |   | アンケートサンプル - 回答一覧    | ミ フォーム作成                |           |
| ♥ 商品管理       | ~ |                     |                         | F0//t     |
| 🍹 受注管理       | ~ | 合目情起                |                         | +100      |
| 🛎 会員管理       | ~ |                     |                         |           |
| 自 コンテンツ管理    | ~ | 3 (未ログイン)           | 2020/09/04 18:22:52     | Ø ×       |
| ✿ 設定         | ~ | 2 ID:1-テスト太郎 (テストタ) | ロウ) 2020/09/04 18:20:28 | Ø ×       |
| ♥ オーナーズストア   | ~ |                     |                         |           |
| 🔋 フォーム作成     | ^ |                     |                         |           |
| フォーム一覧       |   |                     |                         |           |
| フォーム作成       |   |                     |                         |           |
| <b>③</b> 情報  | ~ |                     |                         |           |
|              |   |                     |                         |           |
|              |   |                     |                         |           |
|              |   |                     |                         |           |
|              |   | ◀ フォーム Ver. 選択      |                         | Ø         |

フォーム ver. 画面から「回答数」のリンクをクリックすることで遷移できます。

① 会員情報 [リンク/ラベル] - ユーザーがログインした状態で回答した場合、会員情報が表示されます。

② 回答詳細 [リンク] - 回答詳細ページへ遷移。

③ 削除 [ボタン] - 回答を削除。(\*データが完全に削除されますので、削除する前に十分にご確認ください)

## 回答詳細画面

♀ 管理者様 ∨ EC-CUBE4 > 🕋 ホーム アンケートサンプル - 回答詳細 フォーム作成 ♥ 商品管理 ~ 基本情報 🍹 受注管理 ~ フォーム名称 アンケートサンプル 🐣 会員管理  $\sim$ 商品に関するアンケート ページタイトル コンテンツ管理  $\sim$ フォーム ver. 2 🗘 設定 ~ 回答日時 2020/09/04 18:20:28 ♥ オーナーズストア ∨ 会員情報 テスト 太郎 (テスト タロウ) [会員ID: 1] 🔋 フォーム作成 ~ 回答内容 フォーム作成 メールアドレス user@example.com 情報 ご購入商品 大人用Tシャツ ご購入日 2020/09/02 商品の満足度 5:とても満足している 理由を教えてください 自分が思っていた以上に生地がしっかりしていて、とても気に入りました。 今回は、ホワイトを購入したので、次回はカーキを買いたいと思います。

回答一覧画面から「回答詳細」のリンクをクリックすることで遷移できます。

## ユーザーページ(フロント)

フォームの作成画面の章で説明させて頂いておりますが、フォーム作成時に、EC-CUBE標準の「ページ管理」で管理可能なページテンプレートが自動生成されます。

ページ管理を利用し、お店のデザインのカスタマイズや、説明文言など自由に変更してみてください。

| 入力画面                                                                  |                                |                                                                                                    |                                                                                                    |                  |  |
|-----------------------------------------------------------------------|--------------------------------|----------------------------------------------------------------------------------------------------|----------------------------------------------------------------------------------------------------|------------------|--|
| AT088                                                                 |                                | <ul> <li>Apr-1</li> </ul>                                                                                                    |                                                                                                    |                  |  |
| ◆ての路局 ▼ ∓                                                             | -9-F&Xh Q                      | ▲ 希現会)                                                                                                    | 122録 🎔 お気に入り 💾 ログイン 🧮 🔮 ¥0                                                                                            |                  |  |
|                                                                       |                                | EC-CUBE4                                                                                                    |                                                                                                    |                  |  |
|                                                                       |                                | 新入荷 ジェラート アイスサン                                                                                                    | *                                                                                                    |                  |  |
| 商品に関す                                                                 | るアンケート                         |                                                                                                    |                                                                                                    |                  |  |
| 商品満足度に<br>商品に関する                                                      | 関するアンケートを受け付(<br>ご感想、ご要望など、お気) | けております。<br>糸にご回答ください。                                                                                                    |                                                                                                    |                  |  |
| メールアドレ                                                                | u گۇ                           | ser@example.com                                                                                                    |                                                                                                    |                  |  |
| ご購入商品                                                                 | 4                              | FyズTシャツ                                                                                                    |                                                                                                    |                  |  |
| ご購入日                                                                  | 2                              | 020/09/04                                                                                                    |                                                                                                    |                  |  |
| 商品の満足度                                                                | ikta -                         | 転満足している ~                                                                                                    |                                                                                                    |                  |  |
| 理由を教えて                                                                | ください g                         | 5サインがとても可聞く、娘がとても気に入り」<br>出きもしっかりしているので、やんかやな感でて<br>あって希望を言えば、もう少しカラーのパリデー<br>後前いただけると嬉しいです。                                                                                                    | した。<br>洞想ありません。<br>-ションが増えると嬉しいです!                                                                                    |                  |  |
| ■「僗理両五                                                                | <u>&gt;×&lt;+1₩</u>            | <u>プライパシーポリンー</u> 特定意取引法に基づ<br><b>EC-CUBE4</b><br>cognight (a) EC CUBE4 all rights reserved.                                                                                                    | <u>たまだ お思い合わせ</u><br>ページトップへ                                                                                          | 9                |  |
|                                                                       |                                | <u>44</u>                                                                                                    |                                                                                                    | <b>○</b> 管理者 後 🗸 |  |
| ホーム                                                                   | ページ管理 コンテン                     |                                                                                                    |                                                                                                    |                  |  |
| <ul> <li>商品管理 ~</li> </ul>                                            |                                |                                                                                                    |                                                                                                    |                  |  |
| ┣ 受注管理 ~                                                              | ページ設定                          |                                                                                                    |                                                                                                    | ^                |  |
| ▲ 会員管理 ∨                                                              | ベージ名 2000                      | [フォーム作成:id=1]入力/確認画面                                                                                                    | - アンクートサンプル                                                                                                    |                  |  |
| コンテンツ管理 へ                                                             | ファイル名 🕜 💩                      | app/template/user_data/                                                                                                    | apg_torm/1 ApgFormBuilder/apg_form_builder_1                                                                          | .twig            |  |
| 新者情報管理<br>ファイル管理<br>レイアウト管理<br>ページ管理<br>CSS管理<br>JavaScript管理         | ⊐-* <b>€ ∞</b>                 | <pre>/* file is part of EC-QUE<br/>Copyright(c) EC-QUE<br/>Copyright(c) EC-QUE<br/>tttp://www.cc-cube.cs.jb/<br/>for the foll copyright and L<br/>file that use distributed will<br/>18 octoods 'default_frame.trij<br/>19 (* forr_there form 'Torr/form<br/>50 (* block syltabet %)<br/>6 (* conton cost)</pre> | All Rights Reserved.<br>unne information, plasse view the LICENSE<br>this source code.<br>( %)<br>div_Layout.tudg' %) | *                |  |
| ブロック管理<br>キャッシュ管理<br>メンテナンス管理<br>◆ 設定 ✓                               |                                | <pre>iii</pre>                                                                                                    | f***https://sjan.gongleagia.com/ajar/like/japergut/l/theres/base/jap<br>************************************          | egneduces">      |  |
| <ul> <li>♥ オーナーズストア~</li> <li>目 フォーム作成 ~</li> <li>● 情報 ~ 、</li> </ul> | ◀ ページ管理                        | 33         closeTe           34         prevTex           35         nectTex           36         current           37         current           38         117           39         127                                                                                                    | er Miller<br>Faladi, F.<br>TRadi, F.<br>Tradit, J.                                                                    | ota 🎯            |  |

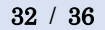

Copyright © 2020 ARCHIPELAGO Inc. All rights reserved

| 確認画面                       |                                             |          |  |
|----------------------------|---------------------------------------------|----------|--|
|                            |                                             |          |  |
|                            |                                             |          |  |
| 全ての路器 ▼ キーワードを入力           | Q ▲ 新展会員登録 ♥ お気に入り ▲ ログイン 📜 🤇               | ¥ 0      |  |
|                            | EC-CUBE4                                    |          |  |
|                            | 新入街 ジェラート アイスサンド                            |          |  |
| 辛口に明ナてつい                   |                                             |          |  |
| 間品に関するアン                   | ///-F                                       |          |  |
| 商品満足度に関するアン<br>商品に関するご感想、ご | ケートを受け付けております。<br>栗姫など、お気料にご回答ください。         |          |  |
| メールアドレス 心気                 | user@example.com                            |          |  |
| ご購入商品 必素                   | キッズTシャツ                                     |          |  |
| ご購入日                       | 2020/09/04                                  |          |  |
| 商品の満足度 🖉                   | 4週足している                                     |          |  |
| 理由を教えてください                 | デザインがとても可愛く、娘がとても気に入りました。                   |          |  |
|                            | 生地もしっかりしているので、やんちゃな娘でも問題ありません。              |          |  |
|                            | あえて希望を言えば、もう少しカラーのバリデーションが増えると隠しいです!        |          |  |
|                            | ご検討いただけると嬉しいです。                             |          |  |
|                            | 送信する                                        |          |  |
|                            |                                             |          |  |
|                            | C M                                         |          |  |
|                            |                                             |          |  |
|                            | サイトについて プライパシーボリシー 特定金融引法に基づく表記 お聞い合わせ      |          |  |
|                            |                                             |          |  |
|                            | EC-CUBE4                                    |          |  |
|                            | copylight (c) EC-CUBE4 all rights reserved. | -ジトップへ - |  |
|                            |                                             |          |  |

## ■[管理画面]ページ管理

※入力画面と同じページを利用

| 完了画面               |                                             |                    |
|--------------------|---------------------------------------------|--------------------|
|                    | •                                           |                    |
| 全 (の商品 ▼ キーワードを入力) | ▲ 新規会員登録 ◆ お気に入り ■                          | □Ø4> <b>द 0</b> ¥0 |
|                    | EC-CUBE4                                    |                    |
|                    | 新入荷 ジェラート アイスサンド                            |                    |
| 商品に関するアンケー         | -                                           |                    |
|                    |                                             |                    |
|                    | 送信が完了しました                                   |                    |
|                    | 引き続き、ショッピングをお楽しみください。                       |                    |
|                    | トップページへ                                     |                    |
|                    |                                             |                    |
|                    |                                             |                    |
| <u>当サイトに</u>       | <u>ついて プライバシーポリシー 特定商取引法に基づく表記 お向い合わせ</u>   |                    |
|                    | EC-CUBE4                                    |                    |
|                    | copyright (c) EC-CUBE4 all rights reserved. |                    |
|                    |                                             | Ø                  |

## ■[管理画面]ページ管理

| 🤳 ECICUBE,                                          | EC-CUBE4 >                                                                                                    | <b>오</b> 管理者 様 🗸 |
|-----------------------------------------------------|----------------------------------------------------------------------------------------------------|------------------|
| <b>谷</b> ホーム                                        | ページ管理 コンテンツ管理                                                                                                    |                  |
| <ul> <li>♥ 商品管理 </li> <li>▼ 母注管理 </li> </ul>        | ページ動作                                                                                                    | ^                |
| ★ 会員管理 ∨                                            | ページ名 🕖 [フォーム作成id=1]迎了画面 - アンケートサンプル                                                                                                    |                  |
| ■ コンテンツ管理 ∧                                         | URL               mtp://192.168.99.105/user_data/             apg_form/1/complete               apg_form/1/complete            ファールパペ              の             apg_formBuilder/spa form builder complete 1             1             1                                                                | twig             |
| 新着情報管理<br>ファイル管理<br>レイバロト論理                         | ⊐-F ② DM <sup>1</sup><br><sup>1</sup><br><sup>2</sup><br><sup>1</sup><br><sup>2</sup><br><sup>1</sup><br><sup>1</sup><br><sup>1</sup><br><sup>1</sup><br><sup>1</sup><br><sup>1</sup><br><sup>1</sup><br><sup>1</sup><br><sup>1</sup><br><sup>1</sup>                                                   |                  |
| ベージ管理<br>CSS管理                                      | <pre>6 For the full copyright and license information, please view the LICENSE<br/>File that was distributed with this source code.<br/>11 (k controls 'default_frame.twig' %)<br/>12 (k black mon %)</pre>                                                                                             |                  |
| JavaScript管理<br>ブロック管理                              | 14         ediv class**er-species/set*           15         ediv class**er-species/set**           16         sht(formity, spanitic ))=/his           17            18            18 <dtv< td="">           18         <dtv< td="">           18         <dtv< td="">           19</dtv<></dtv<></dtv<> |                  |
| キャッシュ管理                                             |                                                                                                    |                  |
| ◆ 設定 · ·                                            | 77<br>18 • div lass'ecofficid':<br>19 • div lass'ecofficid':<br>19 • div stass'ecofficid':                                                                                                    |                  |
|                                                     | 22 4/4/tw<br>34 4/4/tw<br>35 4/4/tw<br>36 (K endblack S)                                                                                                    |                  |
| <ul> <li>□ / x - △(YED), </li> <li>○ 情報 </li> </ul> | ◀ ページ管理                                                                                                    | **               |

## よくある質問

本プラグインに関して、少し戸惑いそうな点などを纏めています。

## 作成したフォームは、公開前に確認(プレビュー)できますか?

可能です。

管理画面にログインした状態で登録したフォームのユーザーページを開くと、ステータスや公開日の設定関係なくフォームの 確認、及び実際に入力することができます。

## 自動返信メール(ユーザー宛)の宛先はどうやって定義すれば良いですか?

自動返信メールの宛先は、フォーム作成時に「テキストフィールド」の「タイプ」で email を指定されたフィールドの入力項目 がその対象となります。

複数の テキストフィールド(タイプ:email)が存在する場合、最上部に配置された入力項目の値が、その対象となります。

詳細は、以下のページをご確認ください。

[フォームの作成方法] - [フォーム送信後アクション] - [自動返信メール(ユーザー宛)]

[フォームの作成報告] - [フォーム作成] - [フォームの入力項目について] - [テキストフィールド]

## 初めて利用します。入力フォームのサンプルはありますか?

サンプルフォームなどのご用意ありません。

しかし、初めて使う方でフォームの作成方法がよくわからないという方のために、「お問い合わせサンプル」「アンケートサンプ ル」という入力フィールドのセットが1クリックで挿入できるように準備しております。

まずは、そのサンプルセットを挿入してみることで、入力フォームの作成方法について感覚を掴んで頂くのがおすすめです。

詳細は、以下のページをご確認ください。 [フォームの作成報告] – [フォーム作成] – [フォームの入力項目について] – [お問い合わせサンプル、アンケートサンプル]

## 補足事項

本プラグインの機能とは関係ありませんが、補足する内容をまとめています。

## formBuilder について

本プラグインでは、フォーム作成のインターフェースに formBuilder(MIT ライセンス) というライブラリを採用しています。

https://formbuilder.online/

その他、ご不明点やカスタマイズのご相談はサポートまでお気軽にご相談ください。 ※お問い合わせ窓口は、オーナーストアにてご確認お願いします。